IceWarp Unified Communications

# IceWarp to IceWarp Migration Guide

Version 12.0

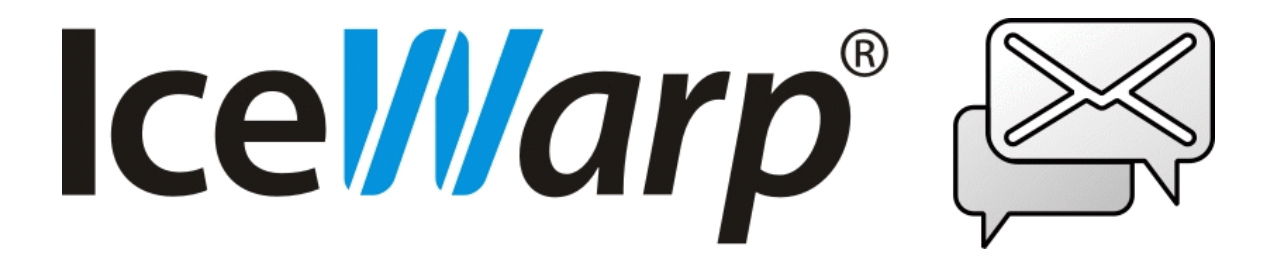

# Contents

| IceWarp to IceWarp Migration Guide | 4  |
|------------------------------------|----|
| Used Terminology                   | 4  |
| Brief Introduction                 | 4  |
| Detailed Description               | 4  |
| Logs                               | 8  |
| Migration Wizard                   | 8  |
| Migration from Linux               | 13 |
| Additional Dependencies            | 16 |

## IceWarp to IceWarp Migration Guide

IceWarp migrator provides migration functionality of all user data and server configuration from an existing IceWarp Server installation to a new server. Cross migration Windows Linux is supported. Also 32bit 64bit is supported.

## **Used Terminology**

- Source server the server which is migrated from
- Target server the server which is migrated to
- Controlling application any application using IWMigrationUnit GUI, TUI, config, control, API

## **Brief Introduction**

The migrator copies all user data and configuration from a source server to a target server. Source server has to be at least of version 11.0, target has to be 11.2 and higher.

The migrator exists in three types:

- 1. Integrated in 11.2 and higher config System Tools Server migration IceWarp to IceWarp
- 2. Standalone Windows application
- 3. Standalone Linux application

The migrator operates in several steps (for more details, refer to the **Detailed Description** chapter):

- 1. Target server pre-configuration
- 2. Connection at first, the admin has to provide the target server address and IceWarp administrator credentials. Then the migrator connects to the target server.
- 3. External dependencies check the source server is checked for dependencies of another external files etc. the admin is warned that such files cannot be migrated.
- 4. First migration phase the migrator copies user data and the webmail database from the source to target. The source server is operating as usual.
- 5. Second migration phase source server is stopped, databases and changed new data that occurred after last copy are migrated.
- 6. Manual step admin switches DNS records.
- 7. The target server is started.

## **Detailed Description**

## Target Server Pre-configuration

Before migration, administrator has to prepare the migration target server.

- Administrator account in a domain that does not exist on the source server has to be created. For example admin@localdomain or such.
- All databases connection strings are to be configured and working. Tables will be created. Existing tables will be dropped!
- DNS settings have to be configured properly.
- VoIP settings (local and remote interface host) are to be configured.

## **Target Server Connection**

Migrator connects to the target server using RCP – remote control protocol. It is the same protocol that is used for the remote config connection. Thus target server control has to be running and be accessible on the port of 443, 80 or any other. Admin can select whether SSL (and which port) will be used.

When there is directory service synchronization configured, the admin has to enter target AD credentials this step. These credentials will be used in the Target server restore step in the second phase.

Only one domain with directory service synchronization is supported. In the case there are more such domains, it is considered to be an error. The admin will have to change settings on the target server after migration.

## **External Depencies Check**

The source server is checked for following list of possible problems, that cannot be migrated. Each problem has assigned severity level – error, warning, info. Admin should not continue in the case, any problem with severity level of error appears. Regardless of warning(s), the admin can decide to ignore the error. Admin should go through the list of problems and reconfigure the target server manually after the migration to make it work. The list follows:

Content Filters

Scans for content filters copying a message to a folder, responds with message in file, executing application, adding header/footer, extracts attachments, appends content to a file, or operates with database. If this content filter is active, its severity is a warning, otherwise it is just an informational alert.

Global Rules and User Rules

same as content filters.

FTP Sites

any found FTP site raises a warning.

Tasks

any found task raises a warning

External AV Filters

any found external antivirus filter raises a warning.

Mailing Lists

mailing lists with members obtained from database raise a warning.

Domains

more than one domain synchronized with directory service raises an error.

Executables

any executable account raises a warning.

## **First Migration Phase**

In this phase, user data and WC cache are synchronized to the target server. Synchronization means that files already being on the target server are not copied again. Modification time and a file size has to be the same on the source and target servers not to copy the file. The source server is not stopped and operates as usual. So new data can appear or something can be deleted on the server during this phase. This phase usually takes a few days.

## **Disk Space Check**

First, the amount of data being copied is calculated and compared with the target server disk space. However, this check may be false positive when:

- Some data is already on target
- Admin configured for example archive to be on some external drive

Disk space check may be overridden by the admin, but he/she should be careful.

## **User Data Migration**

Mailboxes of all users in all domains are synchronized to the target server. The copying is based on mailbox paths in user settings. Thus when there is some unused directory in the mail directory, it is not copied.

Archivists – user's data of which mailbox path points to an archive are not copied. They are considered to be archivists and archive will be migrated in the next step separately. In the second phase, mailbox paths of these users on the target server will be set to point to proper folders in archive again.

Externs – user's data which mailbox path points somewhere outside the mail directory will be copied to the default mailbox directory on target. I.e. user john@domain.com with mailbox path E:\johnny\ will be migrated to C:\Program Files\lceWarp\mail\domain.com\john\. (Expecting mailbox path points to C:\Program Files\lceWarp\mail\).

Shared users – some user's mailbox path can point to some folder of someone else's user mailbox. Such users will be set on the target server to point to that folder too.

## **Archive Migration**

Archive folder is synchronized only when auto archive is enabled on the source server. The archive is copied to the target server archive path.

## Logs Migration

Log directory content is synchronized to the target server log directory.

## Webmail Cache Migration

In the current migration version, only SQLite to SQLite or MySQL to MySQL webmail cache migration is supported.

When webmail cache is in SQLite, the files (usually **cache.db** in user's mailbox) are copied during user data migration. When webmail cache is in MySQL, additional step takes place after files synchronization. In this step, rows of webmail cache database are copied to the target server.

The migrator is not able to convert one database type to another one during migration. If the admin requires this, he/she can either migrate to the target server with the same DB engine first and do the database type conversion there (which is the preferred way) or change DB type on the source and then perform migration.

Also note that no other DB engines (like Oracle, MSSQL, Firebird) are supported by the current migration version. In such a case, the admin has either to convert to MySQL on the source, migrate the database manually, or not migrate it at all – but then he will lose mail flags and POP3 account read status.

## **Overall First Phase Process**

During the first phase, aforementioned chapters are done two times in following manner:

- 1. All files are copied user mailboxes, archive data and logs
- 2. Whole webmail cache is migrated from the beginning when it is in MySQL
- 3. All changed files are copied user mailboxes, archive data and logs are checked again for changes
- 4. New rows in webmail cache are copied (when it is in MySQL).

Migrator application allows to execute the steps 3 and 4 on demand. This is useful when there was some time after the first phase finished and the admin wants to minimize the time needed for the second phase.

## **Second Migration Phase**

In this phase, server settings, databases and changed data from the last first phase run are copied to the target server. Nothing can change during this phase on the source server, thus the source server is disabled not to accept any new data. For the admin that means his/her server is offline. The second phase includes these steps:

## Source Server Stop

All services are stopped, i.e. they are disabled. However, modules are still running.

## **File System Copy Finalization**

Steps 3) and 4) described in the Overall First Phase Process chapter are performed. The only difference is, that logs are not migrated to speed up the process.

#### Source Server Backup

Configuration of the server, domains and users is backed up. This matches the System – Tools – System Backup functionality with only the Backup user settings option ticked. The backup is stored in IceWarp temp/iw\_migration.

## **Databases Export**

Groupware, accounts (if applicable), anti-spam, directory cache, EAS and spam reports databases are converted to SQLite database files. The files are stored in IceWarp temp/iw\_migration.

## **Settings and Databases Transfer**

Content of IceWarp temp/iw\_migration is copied to the same directory on the target server. I.e. the server settings and databases are copied.

## **Target Server Restore**

First, the target server is stopped. This is done in similar manner as the source server stop. Modules are not stopped, but services are disabled. Because it is necessary to have RCP working, web is disabled using API variable of *c\_mail\_control\_disableweb*, but *c\_mail\_control\_active* remains enabled. Thus, there is a green circle in the config services list showing, that web is running. However only RCP is available – no HTTP service. This can be confusing for an admin that does not finish the migration and ends with disabled server. Web has to be re-enabled via API, in this case.

The source server settings are restored on the target server. However, some settings are preserved not to break the preconfigured target server state. The preserved settings are:

- Archive path
- Various DB connection settings (Accounts, Anti-Spam, Groupware, etc.)
- VoIP local and remote interface hosts, VoIP local network configuration
- DNS server settings
- Administrator account used for connection
- WebMail settings

Directory service synchronization (AD sync) settings are updated to entered details.

When cross migrating between platforms, webmail.dat and immodules.dat are modified to match the platform.

## Target Server Databases Import

The databases are restored from SQLite files back to specific database types according to the target server settings. When cross-migrating between platforms, path delimiters (slashes) are converted automatically in databases where it is needed.

#### **Mailbox Paths Fixes**

As mentioned in the section about user data migration, Archivists, Externs and shared users mailbox paths are set on the target server to match configuration on the source server. Archivists point to the archive, externs to the default mailbox path and shared users to the proper mailboxes of another users.

## **Modules Restart**

Some settings are loaded only when a module is starting. This step restarts all modules including the Control module. After restart, migrator reconnects to the target server.

## **DNS Switch**

Now, all data and configuration are migrated. Administrator should switch DNS records to point to the new machine. This has to be done by this administrator manually, there is no way how migrator could handle it.

#### **Target Server Start**

When everything is prepared, admin selects the Target server start action. This re-enables previously disabled services on the target server. The source server remains stopped.

## Logs

During migration, migrator logs are generated on the source server into the **IceWarp/logs/migration** directory. There is only one log level.

More information can be obtained by setting **Control** log level to extended. On the source server, this will generate more information in Control logs. Enabling of the extended control log level on the target server generates also more information in Control logs. Moreover, there is the **migYYYYDDMM.log** file in the **lceWarp/temp** folder. It is in **temp**, because the **logs** directory is synchronized with the source server, which causes deletion of any extraneous files – such as this log.

## **Migration Wizard**

## Preview

The IceWarp to IceWarp migration wizard is located in the administration console – **System – Tools – Server Migration –** IceWarp to IceWarp node.

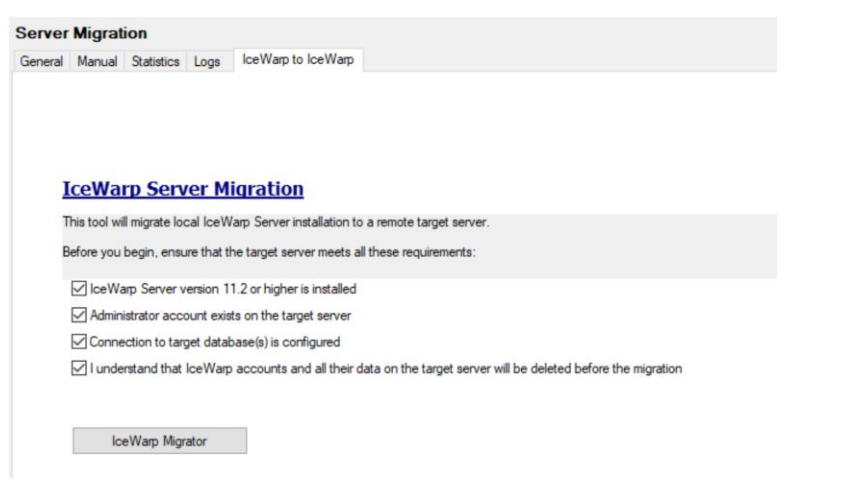

Check all boxes and click the IceWarp Migrator button to start the Migration Wizard.

There is also standalone version of Migrator. It is possible to download Migrator for Windows or Linux from: <a href="https://www.icewarp.com/download-premise/migration-tools/">https://www.icewarp.com/download-premise/migration-tools/</a>

|      | IceWarp to IceWar<br>Migration tool to reliably mov<br>data to the new machine or to | P Migration Tool<br>re an existing IceWarp installation and<br>o the cloud. |
|------|--------------------------------------------------------------------------------------|-----------------------------------------------------------------------------|
| X. X | Size Last update                                                                     |                                                                             |
|      | 50 MB 51.07.2017                                                                     |                                                                             |
|      | Compatibility                                                                        | Mindows 27bit or 64bit)                                                     |
|      | IceWarp Server 11.1+ as source (W                                                    | /indows or Linux, 32bit or 64bit)                                           |
|      |                                                                                      |                                                                             |
|      | Download Now                                                                         | Windows (32b or 64b)                                                        |

## **Connection to Target Server**

| Enter details o | f the target server Control service conn      | ection and administrator account |                               |        |      |
|-----------------|-----------------------------------------------|----------------------------------|-------------------------------|--------|------|
| Connection to t | target server                                 | Active Director                  | ry connection (if applicable) |        |      |
| Host / IP       | 192.168.6.52                                  | Host / I                         | P                             |        |      |
| Port            | 80 🗘 🗍 Use SSL                                | Use                              | r                             |        |      |
| User            | admin                                         | Passwor                          | đ                             |        |      |
| Password        | •••••                                         |                                  | Test connection               |        |      |
|                 | Cor                                           | mect                             |                               |        |      |
|                 |                                               |                                  |                               |        |      |
|                 |                                               |                                  |                               |        |      |
|                 |                                               |                                  |                               |        |      |
|                 |                                               |                                  |                               |        |      |
|                 |                                               |                                  |                               |        |      |
|                 |                                               |                                  |                               |        |      |
|                 |                                               |                                  |                               |        |      |
|                 |                                               |                                  |                               | e Back | Heyt |
|                 |                                               |                                  |                               | < Back | Next |
|                 |                                               |                                  |                               | < Back | Next |
|                 |                                               |                                  |                               | < Back | Next |
|                 |                                               |                                  |                               | < Back | Next |
| onnec           | tion                                          |                                  |                               | < Back | Next |
| onnec           | tion                                          |                                  |                               | < Back | Next |
| onnec           | tion                                          |                                  |                               | < Back | Next |
| D <b>nnec</b>   | <b>tion</b><br>ails of the target server Conf | rol service connection a         | nd administrator account.     | < Back | Next |

| Host / IP                                                                                                    | 192.168.6.52                                                                                                    |                                                                                                    | Host / IP                                         |                   |                 |  |
|----------------------------------------------------------------------------------------------------|----------------------------------------------------------------------------------------------------|----------------------------------------------------------------------------------------------------|---------------------------------------------------|-------------------|-----------------|--|
| Port                                                                                                    | 443 🚔 🛛 Use !                                                                                                    | SSL                                                                                                    | User                                              |                   |                 |  |
| User                                                                                                    | admin                                                                                                    |                                                                                                    | Password                                          |                   |                 |  |
| Password                                                                                                    | ••••                                                                                                    |                                                                                                    |                                                   |                   | Test connection |  |
|                                                                                                    | [                                                                                                    | Connect                                                                                                    |                                                   |                   | resconnectori   |  |
|                                                                                                    |                                                                                                    |                                                                                                    |                                                   |                   | < Back Next >   |  |
| 2015-04-08 14:4<br>2015-04-08 14:4<br>2015-04-08 14:4<br>2015-04-08 14:4<br>2015-04-08 14:4<br>2015-04-08 14:4<br>2015-04-08 14:4<br>2015-04-08 14:4 | 15:46.592 IceWarp migrator s<br>15:46.593 Cug file: C: Progra<br>15:46.593 Source server sett<br>15:46.592 IceWarp migrator<br>15:46.592 IceWarp migrator<br>15:46.592 Ogli file: C: Progra<br>15:46.593 Source server sett<br>15:46.598 ==========<br>15:46.599 Local server versio | started<br>m Files Vice Warp Vogs ynigra<br>ings loaded<br>started<br>m Files Vice Warp Vogs ynigra<br>ings loaded<br>n: 11.3.0.0 (2015-04-07) | tion\iw_migration_;<br>tion\iw_migration_;<br>=== | 2015-04-08-1444.k | og              |  |
| Clear Log                                                                                                    | Copy Log to                                                                                                    | o Clipboard                                                                                                    |                                                   |                   |                 |  |
| None                                                                                                    |                                                                                                    |                                                                                                    |                                                   |                   |                 |  |

Fill in the Host/IP field of the target server, administrator account and password, use SSL if possible.

Click the Connect button to connect to the target server.

| Connected to t                                                                                                    | arget server                                                                                                    |                                                                                                    | Active Directory conne                                                                                          | tion (if applicable)                                 |
|----------------------------------------------------------------------------------------------------|----------------------------------------------------------------------------------------------------|----------------------------------------------------------------------------------------------------|----------------------------------------------------------------------------------------------------|------------------------------------------------------|
| Host / IP                                                                                                    | 192.168.6.52                                                                                                    |                                                                                                    | Host / IP                                                                                                    |                                                      |
| Port                                                                                                    | 80 🚔 🗌 Us                                                                                                    | e SSL                                                                                                    | User                                                                                                    |                                                      |
| User                                                                                                    | User admin                                                                                                    |                                                                                                    | Password                                                                                                    |                                                      |
| Password                                                                                                    | ••••                                                                                                    |                                                                                                    |                                                                                                    | Test connection                                      |
|                                                                                                    |                                                                                                    | Disconnect                                                                                                    |                                                                                                    |                                                      |
| Target Server S                                                                                                    | itatus                                                                                                    |                                                                                                    |                                                                                                    |                                                      |
| Version: 11.2.                                                                                                    | 0.0 (2015-03-31)                                                                                                    |                                                                                                    |                                                                                                    |                                                      |
| Server version                                                                                                    | n ok, migration can proceed                                                                                                    | 1                                                                                                    |                                                                                                    | < Back Next >                                        |
|                                                                                                    |                                                                                                    |                                                                                                    |                                                                                                    |                                                      |
|                                                                                                    |                                                                                                    |                                                                                                    |                                                                                                    |                                                      |
| 015-04-08 14:4                                                                                                    | 15:46.592 IceWarp migrato                                                                                                    | r started                                                                                                    | Hanlin minakan 2015 0                                                                                           | 4.09.1444 hz                                         |
| 015-04-08 14:4<br>015-04-08 14:4<br>015-04-08 14:4                                                                                                    | 15:46.592 IceWarp migrato<br>15:46.592 Log file: C:\Prog<br>15:46.593 Source server se                                                                                                    | r started<br>ram Files\IceWarp\logs\migra<br>ttings loaded                                                                                                    | tion\iw_migration_2015-0                                                                                        | 4-08-1444.log                                        |
| 015-04-08 14:4<br>015-04-08 14:4<br>015-04-08 14:4<br>015-04-08 14:4                                                                                                    | 15:46.592 IceWarp migrato<br>15:46.592 Log file: C:\Progi<br>15:46.593 Source server se<br>15:46.592 IceWarp migrato                                                                                                    | r started<br>'am Files\IceWarp\ogs\migra<br>ttings loaded<br>r started                                                                                                    | tion\jw_migration_2015-0                                                                                        | 4-08-1444.log                                        |
| 015-04-08 14:4<br>015-04-08 14:4<br>015-04-08 14:4<br>015-04-08 14:4<br>015-04-08 14:4<br>015-04-08 14:4                                                                         | 15:46.592 IceWarp migrato<br>15:46.592 Log file: C: \Progi<br>15:46.593 Source server se<br>15:46.592 IceWarp migrato<br>15:46.592 Log file: C: \Progi<br>15:46.593 Cource server se                                                                                                    | r started<br>'am Files\IceWarp\ogs\migra<br>ttings loaded<br>r started<br>'am Files\IceWarp\ogs\migra<br>ttings loaded                                                                                                    | tion\iw_migration_2015-0<br>tion\iw_migration_2015-0                                                            | 4-08-1444.log                                        |
| 015-04-08 14:4<br>015-04-08 14:4<br>015-04-08 14:4<br>015-04-08 14:4<br>015-04-08 14:4<br>015-04-08 14:4                                                                         | 15:46.592 IceWarp migrato<br>15:46.592 Log file: C:YPogi<br>15:46.593 Source server se<br>15:46.592 IceWarp migrato<br>15:46.592 IceWarp migrato<br>15:46.593 Source server se                                                                                                    | r started<br>am Files \(ceWarp \\ogs \migra<br>ttings loaded<br>ram Files \(ceWarp \\ogs \migra<br>ttings loaded                                                                                                    | tion \ivw_migration_2015-0-<br>tion \ivw_migration_2015-0-                                                      | 4-08-1444.log                                        |
| 015-04-08 14:4<br>015-04-08 14:4<br>015-04-08 14:4<br>015-04-08 14:4<br>015-04-08 14:4<br>015-04-08 14:4                                                                         | 15:46.592 IceWarp migrato<br>15:46.592 Log file: C: \Prog<br>15:46.593 Source server se<br>15:46.592 Log file: C: \Prog<br>15:46.593 Log file: C: \Prog<br>15:46.593 Source server se<br>15:46.598 ====================================                                                                                                    | r started<br>ram Files \IceWarp \logs \migra<br>titings loaded<br>r started<br>ram Files \IceWarp \logs \migra<br>titings loaded                                                                                                    | tion\jw_migration_2015-0<br>tion\jw_migration_2015-0-<br>===                                                    | 1-08-1444.log                                        |
| 015-04-08 14:4<br>015-04-08 14:4<br>015-04-08 14:4<br>015-04-08 14:4<br>015-04-08 14:4<br>015-04-08 14:4<br>015-04-08 14:4<br>015-04-08 14:4                                     | 15:46.592 IceWarp migrato<br>15:46.593 Cog file: C: \Prog<br>15:46.593 Source server se<br>15:46.593 CeWarp migrato<br>15:46.592 Log file: C: \Prog<br>15:46.593 Source server se<br>15:46.598 ========<br>15:46.599 Local server vers<br>15:46.599 Local server vers<br>15:46.598 Local server vers<br>15:46.598 Local server vers<br>1 | r started<br>am FilesViceWarpVogsVmigra<br>titings loaded<br>r started<br>am FilesViceWarpVogsVmigra<br>titings loaded<br>aion: 11.3.0.0 (2015-04-07)<br>to host: 192.186.6.52. noct                                                                                                    | tion \iw_migration_2015-0<br>tion \iw_migration_2015-0<br>===<br>80.user: admin                                 | 4-08-1444.log                                        |
| 015-04-08 14:4<br>015-04-08 14:4<br>015-04-08 14:4<br>015-04-08 14:4<br>015-04-08 14:4<br>015-04-08 14:4<br>015-04-08 14:4<br>015-04-08 14:4<br>015-04-08 14:4                   | 15:46.592 IceWarp migrato<br>15:46.592 Icg file: C: Prog<br>15:46.593 Source server se<br>15:46.592 IceWarp migrato<br>15:46.592 lcg file: C: Prog<br>15:46.593 Source server se<br>15:46.598 ========<br>15:46.598 Iccal server vers<br>15:46.298 Iccal server vers<br>15:42.208 Iccal server vers<br>15:42.208 Iccal server vers<br>15 | r started<br>am Files VcsWarp Vogs ynigra<br>ttings loaded<br>r started<br>am Files VcseWarp Vogs ynigra<br>ttings loaded<br>sion: 11.3.0.0 (2015-04-07)<br>to host: 112.168.6.52, port:<br>ttings loaded                                                                                                    | tion \jw_migration_2015-0<br>tion \jw_migration_2015-0<br>===<br>80, user: admin                                | 4-08-1444.log<br>4-08-1444.log                       |
| 015-04-08 14:4<br>015-04-08 14:4<br>015-04-08 14:4<br>015-04-08 14:4<br>015-04-08 14:4<br>015-04-08 14:4<br>015-04-08 14:4<br>015-04-08 14:4<br>015-04-08 14:4<br>015-04-08 14:4 | 15:46.592 IceWarp migrato<br>15:46.593 Log file: C: \Prog<br>15:46.593 Source server se<br>15:46.592 Log Mile: C: \Prog<br>15:46.592 Log Mile: C: \Prog<br>15:46.593 Source server se<br>15:46.598 ============<br>15:46.598 Local server vers<br>17:22.783 RCP connecting<br>17:22.364 Target server se<br>17:22.3287 Local server vers                                                                                                    | r started<br>am Files ViceWarp Vogs Vnigra<br>ttings loaded<br>r started<br>am Files ViceWarp Vogs Vnigra<br>ttings loaded<br>sion: 11.3.0.0 (2015-04-07),<br>to host: 112.168.6.52, port:<br>ttings loaded<br>sion: 11.3.0.0 (2015-04-07),                                                                           | tion\jw_migration_2015-0-<br>tion\jw_migration_2015-0-<br>===<br>80, user: admin<br>target server version: 11   | 4-08-1444.log<br>4-08-1444.log<br>2.0.0 (2015-03-31) |
| 015-04-08 14:4<br>015-04-08 14:4<br>015-04-08 14:4<br>015-04-08 14:4<br>015-04-08 14:4<br>015-04-08 14:4<br>015-04-08 14:4<br>015-04-08 14:4<br>015-04-08 14:4                   | 15:46.592 LoeWarp migrato<br>15:46.592 Loeg file: C: \Prog<br>15:46.593 Source server se<br>15:46.592 LoeWarp migrato<br>15:46.592 LoeWarp migrato<br>15:46.592 loe file: C\Prog<br>15:46.599 Loe server se<br>15:46.599 Local server vers<br>17:22.783 RCP connecting 1<br>17:23.284 Target server se<br>17:23.284 Local server vers                                                                                                    | r started<br>am Files ViceWarp Vogs Vnigra<br>titings loaded<br>r started<br>am Files ViceWarp Vogs Vnigra<br>titings loaded<br>and the start of the start of the start<br>son: 11.3.0.0 (2015-04-07),<br>to host: 192.168.6.52, port:<br>titings loaded<br>and the start of the start of the start<br>titings loaded | tion\jw_migration_2015-0-<br>tion\jw_migration_2015-0-<br>===<br>80, user: admin<br>target server version: 11   | 4-08-1444.log<br>4-08-1444.log<br>2.0.0 (2015-03-31) |
| 015-04-08 14:4<br>015-04-08 14:4<br>015-04-08 14:4<br>015-04-08 14:4<br>015-04-08 14:4<br>015-04-08 14:4<br>015-04-08 14:4<br>015-04-08 14:4<br>015-04-08 14:4<br>015-04-08 14:4 | 5:46.592 IceWarp migrato<br>5:46.592 Log file: C : \Prog<br>5:46.593 Source server se<br>5:46.593 Log file: C : \Prog<br>5:46.592 Log file: C : \Prog<br>5:46.593 Source server se<br>5:46.599 Source server se<br>5:46.599 Local server vers<br>5:46.599 Local server vers<br>5:42.783 RCP connecting<br>7:22.783 RCP connecting<br>7:22.783 RCP connecting<br>7:22.783 RCP connecting<br>Copy Log                                                                                                    | r started<br>am FilesVceWarpVogsVnigra<br>titings loaded<br>r started<br>am FilesVceWarpVogsVnigra<br>titings loaded<br>sion: 11.3.0.0 (2015-04-07),<br>to host: 192.168.6.52, port:<br>titings loaded<br>sion: 11.3.0.0 (2015-04-07),<br>to Clipboard                                                                | tion \jw_migration_2015-0-<br>tion \jw_migration_2015-0-<br>===<br>80, user: admin<br>target server version: 11 | 4-08-1444.log<br>4-08-1444.log<br>2.0.0 (2015-03-31) |

## **Active Directory Connection**

If Active Directory (AD) is used on the source server, fill in the Host/IP field of your AD server used on the target server and credentials. All AD user settings will be changed on the target server during migration.

AD settings could be checked on the target server using the Test connection button.

Click the Next button to proceed to the next step (you must be connected).

#### Dependencies Check

The following items are not automatically migrated and need to be restored on the target server manually after migration is finished.

Connected to target server

All settings on the source server are checked and found dependencies are listed. There are three levels of importance – Info, Warning and Error. All dependencies except of Info must be solved manually. Click the Check Again button to check dependencies again.

If there are any Errors, the migrator do not continue. By checking the Ignore errors and continue box, this block can be ignored.

| #                           | Importance                                                                                                    | Туре                                                                                                    | Description                                                                                                    | User                                                             |                                                                                         |                   |
|-----------------------------|----------------------------------------------------------------------------------------------------|----------------------------------------------------------------------------------------------------|----------------------------------------------------------------------------------------------------|------------------------------------------------------------------|-----------------------------------------------------------------------------------------|-------------------|
| 1                           | Error                                                                                                    | Logging                                                                                                    | Archive deleted logs to file (D:\Program Files\IceWarp\archive\xyzt.zip)                                                                                                    |                                                                  | Warnings:                                                                               | 5                 |
| 2                           | Warning                                                                                                    | System Monitor                                                                                                    | Additional disk paths to be monitored (C:\=400)                                                                                                    |                                                                  | Errors:                                                                                 | 1                 |
| 3                           | Warning                                                                                                    | System Monitor                                                                                                    | Additional disk paths to be monitored (D:\=800)                                                                                                    |                                                                  | Ignore errors ar                                                                        | nd continue       |
| 4                           | Warning                                                                                                    | Logging                                                                                                    | Send logs to server (syslog protocol) (syslogsyslog)                                                                                                    |                                                                  |                                                                                         |                   |
| 5                           | Warning                                                                                                    | VoIP                                                                                                    | Text to speech output directory (C:\Program Files\IceWarp\voip\audio\auto\)                                                                                                    |                                                                  |                                                                                         |                   |
| 6                           | Warning                                                                                                    | Content Filter                                                                                                    | executable rule active                                                                                                    |                                                                  |                                                                                         |                   |
|                             | Check                                                                                                    | : Again                                                                                                    | Copy to dipboard Save as CSV                                                                                                    |                                                                  | < Back                                                                                  | Next >            |
| 015 015 015 015 015 015 015 | 04-02 11:03:<br>04-02 11:03:<br>04-02 11:03:<br>04-02 11:03:<br>04-02 11:03:<br>04-02 11:03:<br>04-02 11:03:<br>04-02 11:03:<br>04-02 11:03: | 25.330 External d<br>25.331 (1.) Impor<br>25.332 (2.) Impor<br>25.333 (3.) Impor<br>25.334 (4.) Impor<br>25.335 (5.) Impor<br>25.336 (6.) Impor | lependencies found: 6, (errors: 1, warnings: 5, Infos: 0)<br>tance: Error, type: Loging, desc: Archive deleted logis to file (D: Program Files<br>tance: Warning, type: System Monitor, desc: Additional disk paths to be monito<br>tance: Warning, type: System Monitor, desc: Additional disk paths to be monito<br>tance: Warning, type: System Monitor, desc: Additional disk paths to be monito<br>tance: Warning, type: System Monitor, desc: Additional disk paths to be monito<br>tance: Warning, type: System Monitor, desc: Additional disk paths to be monito<br>tance: Warning, type: System Monitor, desc: Send logis to be error (Systeg) protocol (sys<br>tance: Warning, type: System Monitor, desc: Send logis to be error (Systeg) protocol (System)<br>tance: Warning, type: Content Filer, desc: executable rule active, user:<br>py Log to Clabboard | \IceWarp<br>red (C:\=<br>red (D:\=<br>klogsyslog)<br>h Files\Ice | archive\xyzt.zip), use<br>400), user:<br>800, user:<br>), user:<br>Warp\voip\audio\auto | er:<br>/\), user: |
|                             | Clear Log                                                                                                    | Co                                                                                                    | py Log to Clipboard                                                                                                    |                                                                  |                                                                                         |                   |

The following items are not automatically migrated and need to be restored on the target server manually after migration is finished.

Click the Next button to proceed to the next step.

## **Data Migration**

| gration steps                                                                                                    |                                                                                                    |                                                                                                    | rigitudon progress                                                                                                    |
|----------------------------------------------------------------------------------------------------|----------------------------------------------------------------------------------------------------|----------------------------------------------------------------------------------------------------|----------------------------------------------------------------------------------------------------|
| Copy Data                                                                                                    | Copies data (accounts and take up to a few                                                                                                    | emails) to the target server. This may                                                                                                    |                                                                                                    |
| Copy Remaining Data                                                                                                    | Copies any data created o<br>task was                                                                                                    | n the source server while the previous                                                                                                    |                                                                                                    |
| Finish Migration                                                                                                    | Stops local services so tha<br>GroupWare and                                                                                                    | t no new data can occur. Migrates                                                                                                    |                                                                                                    |
| Stop source server                                                                                                    |                                                                                                    |                                                                                                    |                                                                                                    |
| Start Target Server                                                                                                    | Starts IceWarp services or<br>been migrated.                                                                                                    | n the target server after all data have                                                                                                    |                                                                                                    |
| Pause Cancel                                                                                                    | Show Failed Files                                                                                                    | Data Transfer Speed [%] 85                                                                                                    |                                                                                                    |
| igration status: Not running                                                                                                    | arted                                                                                                    |                                                                                                    |                                                                                                    |
| igration status: Not running<br>5-04-08 14:45:46.592 LceWarp migrator sl<br>5-04-08 14:45:46.593 Su Log file: C: Vprogram<br>5-04-08 14:45:46.593 Sure server setti<br>5-04-08 14:45:46.592 LceWarp migrator sl<br>5-04-08 14:45:46.592 LceWarp migrator sl                                                                                                    | tarted<br>Files\LceWarp\ogs\migration\<br>gs loaded<br>tarted                                                                                                    | w_migration_2015-04-08-1444.log                                                                                                    |                                                                                                    |
| Igration status: Not running<br>5-04-08 14:45:46.592 Log file: C: \Program<br>5-04-08 14:45:46.593 Source server setti<br>5-04-08 14:45:46.592 Log file: C: \Program<br>5-04-08 14:45:46.592 Log file: C: \Program<br>5-04-08 14:45:46.593 Source server setti                                                                                                    | tarted<br>Files\tceWarp\ogs\migration\<br>gs loaded<br>farted<br>Files\tceWarp\ogs\migration\<br>ngs loaded                                                                                                    | w_migration_2015-04-08-1444.log<br>w_migration_2015-04-08-1444.log                                                                                                    |                                                                                                    |
| gration status: Not running<br>5-04-08 14:45:46.592 Log file: C: Program<br>5-04-08 14:45:46.592 Log file: C: Program<br>5-04-08 14:45:46.592 Log file: C: Program<br>5-04-08 14:45:46.592 Log file: C: Program<br>5-04-08 14:45:46.593 source server settir<br>5-04-08 14:45:46.593                                                                                                    | iarted<br>Files (LecWarp Vogs \migration \<br>ges loaded<br>Arted<br>Files (Ice Warp Vogs \migration \<br>ge loaded                                                                                                    | iw_migration_2015-04-08-1444.log<br>iw_migration_2015-04-08-1444.log                                                                                                    |                                                                                                    |
| gration status: Not running<br>5-04-08 14:45:46.592 LocWarp migrator si<br>5-04-08 14:45:46.592 Log file: C: \Program<br>5-04-08 14:45:46.593 Source server setti<br>5-04-08 14:45:46.592 Log file: C: \Program<br>5-04-08 14:45:46.593 Log file: C: \Program<br>5-04-08 14:45:46.593 Log file: C: \Program<br>5-04-08 14:45:46.593 Log file: C: \Program<br>5-04-08 14:45:46.593 Log file: C: \Program<br>5-04-08 14:45:46.593 Log log log log log log log log log log l                                                                                                    | iarted<br>Files V.ce.Warp Vogs (migration \<br>gs loaded<br>Files V.ce.Warp Vogs (migration \<br>risk to V.ce.Warp Vogs (migration \<br>risk to V.ce. Science to the Vice.<br>risk to Vice. Science to the Vice.<br>risk to Vice. Science to the Vice.                                                                                                    | iw_migration_2015-04-08-1444.log<br>iw_migration_2015-04-08-1444.log                                                                                                    |                                                                                                    |
| gration status: Not running<br>5-04-08 14:45:46.592 Log file: C: \Program<br>5-04-08 14:45:46.592 Log file: C: \Program<br>5-04-08 14:45:46.592 Log file: C: \Program<br>5-04-08 14:45:46.592 Log file: C: \Program<br>5-04-08 14:45:46.593 Source server settr<br>5-04-08 14:45:46.593 Source server settr<br>5-04-08 14:45:46.593 Log file: C: \Program<br>5-04-08 14:45:45.593 Log file: C: \Program<br>5-04-08 14:45:45.208 Competence settr<br>5-04-08 14:45:22.2783 ROP connecting to 1<br>5-04-08 14:47:22.286 ROP correcting to 1<br>5-04-08 14:47:22.286 ROP correcting to 1<br>5-04-08 14:47:24.288 ROP correcting to 1<br>5-04-08 14:47:24.288 ROP correcting to 1<br>5-04-08 14:47:24.288 ROP correcting to 1<br>5-04-08 14:47:24.288 ROP correcting to 1<br>5-04-08 14:47:24.288 ROP correcting to 1<br>5-04-08 14:47:24.288 ROP correcting to 1<br>5-04-08 14:47:24.288 ROP correcting to 1<br>5-04-08 14:47:24.288 ROP correcting to 1<br>5-04-08 14:47:24.288 ROP correcting to 1<br>5-04-08 14:47:24.288 ROP correcting to 1<br>5-04-08 14:47:47:47.288 ROP correcting to 1<br>5-04-08 14:47:47.288 ROP corre | iarted<br>Files (VceWarp Vogs (migration \<br>ges loaded<br>files VceWarp Vogs (migration \<br>ges loaded<br>:: 11.3.0.0 (2015-04-07)<br>noet: 192. 168.6.52, port: 80,<br>nos loaded                                                                                                    | w_migration_2015-04-08-1444.log<br>w_migration_2015-04-08-1444.log<br>user: admin                                                                                                    |                                                                                                    |
| gration status:         Not running           504-08 14:45:46.592 Log file: C: \Program           504-08 14:45:46.592 Log file: C: \Program           504-08 14:45:46.592 Log file: C: \Program           504-08 14:45:46.592 Log file: C: \Program           504-08 14:45:46.592 Log file: C: \Program           504-08 14:45:46.593 Loug file: C: \Program           504-08 14:45:46.593 Loug file: C: \Program           504-08 14:45:46.593 Loug file: C: \Program           504-08 14:45:22.283 RCP concecting to 1           504-08 14:47:23.284 Target server version           504-08 14:47:23.284 Target server version                                                                                                    | arted<br>FilesUceWarpVogs(migration \<br>ge loaded<br>arted<br>FilesUceWarpVogs(migration \<br>ge loaded<br>11.3.0.0 (2015-04-07)<br>ost: 192.168.52, port: 80,<br>ge loaded<br>1: 11.3.0.0 (2015-04-07), targ<br>1: 11.3.0.0 (2015-04-07), targ                                                                                                    | w_migration_2015-04-08-1444.log<br>w_migration_2015-04-08-1444.log<br>user: admin<br>et server version: 11.2.0.0 (2015-03-3                                                                                                    | 1)                                                                                                    |
| gration status: Not running<br>504408 14:45:46.592 IceWarp migrator si<br>504408 14:45:46.592 log file: C: Program<br>50408 14:45:46.592 log file: C: Program<br>50408 14:45:46.592 log file: C: Program<br>50408 14:45:46.592 log file: C: Program<br>50408 14:45:46.592 log log log enver settor<br>50408 14:45:46.598 ========<br>50408 14:45:22.287 log log log enver version<br>50408 14:47:22.287 log log log enver version<br>50408 14:47:22.287 log log log enver version<br>50408 14:47:22.287 log log log enver version<br>50408 14:47:22.287 log log log enver version<br>50408 14:47:22.287 log log log log enver version<br>50408 14:47:22.287 log log log log enver version<br>50408 14:47:22.287 log log log log enver version<br>50408 14:47:22.287 log log log log log enver version<br>50408 14:47:22.287 log log log log log enver version<br>50408 14:47:22.287 log log log log log enver version<br>50408 14:47:22.287 log log log log log log log log log log                                                                                                    | tarted<br>Files ViceWarp Vogs (migration \<br>gas loaded<br>Files ViceWarp Vogs (migration \<br>gas loaded<br>                                                                                                    | w_migration_2015-04-08-1444.log<br>w_migration_2015-04-08-1444.log<br>user: admin<br>at server version: 11.2.0.0 (2015-03-3<br>rgs: 5, infos: 1)                                                                                                    | 1)<br>and (C = 201) units                                                                                                    |
| gration status: Not running<br>504-08 14:45:46.592 Log Mar Dig Markov<br>504-08 14:45:46.592 Log file: C: YPogram<br>504-08 14:45:46.592 Log file: C: YPogram<br>504-08 14:45:46.592 Log file: C: YPogram<br>504-08 14:45:46.593 Locce server settr<br>504-08 14:45:46.593 Locce server settr<br>504-08 14:45:46.593 Locce server settr<br>504-08 14:45:27.283 RCP connecting to 1<br>504-08 14:47:27.2783 RCP connecting to 1<br>504-08 14:47:27.2783 RCP connecting to 5<br>504-08 14:47:27.2783 RCP connecting to 5<br>504-08 14:47:27.2783 RCP connecting to 5<br>504-08 14:47:23.277 Local server version<br>504-08 14:47:23.277 Local server version<br>504-08 14:47:23.278 Local server version<br>504-08 14:47:23.278 Local server version<br>504-08 14:47:25.278 Local server server server server server server server server server server server server server server server server server server server server server server server server server server server server server server server server server serve           | arted<br>FilesUceWarpVogs\migration\<br>ge loaded<br>arted<br>FilesUceWarpVogs\migration\<br>ge loaded<br>to 1132.065.52, port 300<br>opt 192.165.52, port 300<br>opt 192.165.52, port 300<br>ge loaded<br>to 125.015.04-07), targe<br>ise found 6, cerrors: 0, warm<br>armina, type: System Montor,                                                                                                    | w_migration_2015-04-08-1444.log<br>w_migration_2015-04-08-1444.log<br>user: admin<br>et server version: 11.2.0.0 (2015-03-3<br>mg: 5, nfor: 1)<br>desc: Additional disk paths to be monito<br>desc: Additional disk paths to be monito                                                                                                    | 1)<br>red (C:\=401), user:<br>red (D:\=800), user:                                                                                                    |
| gration status:         Not running           5-04-08 14:45:46.592 Loc Warp migrator si           5-04-08 14:45:46.592 Log file: C: YPogram           5-04-08 14:45:46.593 Loug file: C: YPogram           5-04-08 14:45:46.592 Loug file: C: YPogram           5-04-08 14:45:46.593 Loug file: C: YPogram           5-04-08 14:45:46.593 Loug file: C: YPogram           5-04-08 14:45:46.593 Loug file: C: YPogram           5-04-08 14:45:46.593 Loug server settir           5-04-08 14:45:22.783 RC Connecting to           5-04-08 14:47:23.264 Target server settir           5-04-08 14:47:23.2783 RC Connecting to           5-04-08 14:47:52.785 Loug nortance: W           5-04-08 14:47:52.785 Loug nortance: W           5-04-08 14:47:52.785 Loug nortance: W           5-04-08 14:47:52.785 Loug nortance: W           5-04-08 14:47:52.785 Loug nortance: W           5-04-08 14:47:52.785 Loug nortance: W           5-04-08 14:47:52.785 Loug nortance: W           5-04-08 14:47:52.785 Loug nortance: W <td>tarted<br/>FilesUceWarp\logs\migration\<br/>ge loaded<br/>arted<br/>FilesUceWarp\logs\migration\<br/>ge loaded<br/>11.3.0.0 (2015-04-07)<br/>nost: 192.166.52, port 80,<br/>ge loaded<br/>1: 11.3.0.0 (2015-04-07), targ<br/>les flound: 6, (errors: 0, warnia<br/>arning, type: System Monitor,<br/>arning, type: System Monitor,</td> <td>w_migration_2015-04-08-1444.log<br/>w_migration_2015-04-08-1444.log<br/>user: admin<br/>et server version: 11.2.0.0 (2015-03-3<br/>rgs: 5, infos: 1)<br/>desc: Additional disk paths to be monito<br/>desc: Additional disk paths to be monito<br/>edisc: Additional disk paths to be monito<br/>edisc: Additional disk paths to be monito<br/>edisc: Additional disk paths to be monito</td> <td>1)<br/>red (C:\=401), user:<br/>red (D:\=500), user:<br/>dogsylog), user:</td>                                                                                                    | tarted<br>FilesUceWarp\logs\migration\<br>ge loaded<br>arted<br>FilesUceWarp\logs\migration\<br>ge loaded<br>11.3.0.0 (2015-04-07)<br>nost: 192.166.52, port 80,<br>ge loaded<br>1: 11.3.0.0 (2015-04-07), targ<br>les flound: 6, (errors: 0, warnia<br>arning, type: System Monitor,<br>arning, type: System Monitor,                                                                                                    | w_migration_2015-04-08-1444.log<br>w_migration_2015-04-08-1444.log<br>user: admin<br>et server version: 11.2.0.0 (2015-03-3<br>rgs: 5, infos: 1)<br>desc: Additional disk paths to be monito<br>desc: Additional disk paths to be monito<br>edisc: Additional disk paths to be monito<br>edisc: Additional disk paths to be monito<br>edisc: Additional disk paths to be monito                                                                                                    | 1)<br>red (C:\=401), user:<br>red (D:\=500), user:<br>dogsylog), user:                                                                                |
| igration status: Not running<br>5-04-08 14:45:46. 592 LocWarp migrator si<br>5-04-08 14:45:46. 592 Log file: C: (Program<br>5-04-08 14:45:46. 592 Log file: C: (Program<br>5-04-08 14:45:46. 592 Log file: C: (Program<br>5-04-08 14:45:46. 592 Log file: C: (Program<br>5-04-08 14:45:46. 592 Log file: C: (Program<br>5-04-08 14:45:46. 593 Log log log log log log log log log log l                                                                                                    | Iarted<br>Files ViceWarp Vogs (migration \<br>ga loaded<br>arted<br>Files ViceWarp Vogs (migration \<br>ga loaded<br>1.11.3.0.0 (2015-04-07)<br>nost: 192.168.6.52, port: 80,<br>ga loaded<br>is found: 6, (errors 0, warm)<br>arming, type: System Monitor,<br>arming, type: System Monitor,<br>arming, type: System Monitor,<br>arming, type: Logging, desc: S                                                                                                    | w_migration_2015-04-08-1444.log<br>w_migration_2015-04-08-1444.log<br>user: admin<br>at server version: 11.2.0.0 (2015-03-3<br>rgs: 5, infos: 1)<br>desc: Additional disk paths to be monito<br>acts: Additional disk paths to be monito<br>radio baserver (systag protocol) (sys-<br>row edeted bas to file (2)-Program IT                                                                                                    | 1)<br>red (C:\=401), user:<br>red (D:\=800), user:<br>logsysloj, user:<br>les \CevVap Jarchive (kyzt.zip), user:                                      |
| igration status:         Not running           5-04-08         14:45:46.592         LocWarp migrator si           5-04-08         14:45:46.592         Log file: C: Program           5-04-08         14:45:46.593         Source server settr           5-04-08         14:45:46.592         Log file: C: Program           5-04-08         14:45:46.593         Locg arever settr           5-04-08         14:45:46.593         Local server settr           5-04-08         14:45:46.598         Local server settr           5-04-08         14:45:46.598         Local server settr           5-04-08         14:45:27.278         Round server settr           5-04-08         14:47:22.278         Round server settr           5-04-08         14:47:22.278         Round server settr           5-04-08         14:47:22.278         Round server settr           5-04-08         14:47:22.278         Round server settr           5-04-08         14:47:22.278         Round server settr           5-04-08         14:47:22.278         Round server settr           5-04-08         14:47:22.278         Round server settr           5-04-08         14:47:22.278         Round server settr           5-04-08         14:47:22.278         Round serve                                                                                                    | Iarted<br>IFIEsUceWarpVogs/migration/<br>ge loaded<br>IFIEsUceWarpVogs/migration/<br>ge loaded<br>ISILS.00 (2015-04-07)<br>ogs loaded<br>ISILS.00 (2015-04-07), targe<br>isILS.00 (2015-04-07), targe<br>isI | w_migration_2015-04-08-1444.log<br>w_migration_2015-04-08-1444.log<br>user: admin<br>at server version: 11.2.0.0 (2015-03-3<br>rgs: 5, infos: 1)<br>data: Additional data paths to be monito<br>and logs to server (cyslog protocol) (op;<br>chwa deleta logs to file (0.2*Program File<br>sect executable nule active, user:<br>sect executable nule active, user:                                                                                                    | 1)<br>red (C:\=401), user:<br>red (D:\=400), user:<br>idogs/god), user:<br>ides/LceWarp\archive_kyzt.zip), user:<br>VLceWarp\archive_kyzt.zip), user: |
| igration status:         Not running           5-04-08 14:45:46.592 LocWarp migrator si           5-04-08 14:45:46.592 Log file: C: Yrogram           5-04-08 14:45:46.592 Log file: C: Yrogram           5-04-08 14:45:46.593 Source server setti           5-04-08 14:45:46.593 Log file: C: Yrogram           5-04-08 14:45:46.593 Log file: C: Yrogram           5-04-08 14:45:46.593 Local server setti           5-04-08 14:45:46.593 Local server setti           5-04-08 14:45:22.783 ECC connecting to           5-04-08 14:47:22.783 ECC connecting to           5-04-08 14:47:22.783 ECC connecting to           5-04-08 14:47:22.783 ECC connecting to           5-04-08 14:47:22.783 ECC connecting to           5-04-08 14:47:22.783 ECC connecting to           5-04-08 14:47:22.783 ECC connecting to           5-04-08 14:47:22.783 ECC connecting to           5-04-08 14:47:22.783 ECC connecting to           5-04-08 14:47:22.783 (L) Importance: W           5-04-08 14:47:22.793 (L) Importance: W           5-04-08 14:47:22.793 (G) Importance: W                                                                                                    | arted<br>FilesUceWarpVogs\migration\<br>ge loaded<br>arted<br>FilesUceWarpVogs\migration\<br>ge loaded<br>is: 11.3.0.0 (2015-04-07)<br>nost: 192.166.52, port 30,<br>ge loaded<br>is: 11.3.0.0 (2015-04-07), targ<br>des found: 6, (errors: 0, warnia<br>arming, type: System Montor,<br>arming, type: System Montor,<br>arming, type: System Montor,<br>arming, type: System Montor,<br>arming, type: Content Filer, d<br>arming, type: Content Filer, d<br>arming, type: Content Filer, d<br>fo, type: VoIP, desc: Text to s                                                                                                    | w_migration_2015-04-08-1444.log<br>w_migration_2015-04-08-1444.log<br>user: admin<br>at server version: 11.2.0.0 (2015-03-3<br>rgs: 5, infos: 1)<br>desc: Additional disk paths to be monito<br>desc: Additional disk paths to be monito<br>sets: Additional disk paths to be monito<br>sets: Additional disk paths to be monito<br>sets: Additional disk paths to be monito<br>sets: Additional disk paths to be monito<br>sets: executable rule active, user:<br>peech output directory (C:\Program File | 1)<br>red (C:\=40.1), user:<br>red (D:\=500), user:<br>bley (XceWarp (vop kauto (kyzt.zip), user:<br>us/(XceWarp (vop kauto (kyuto (k), user:         |

## Copy Data

Start the first phase of migration.

## The source server is running.

Ready to start the migration. This may take a long time to finish, depending on the amount of data migrated.

| Migration steps                                                                                                    |                                                                                                    |                                       | Migration progress    |
|----------------------------------------------------------------------------------------------------|----------------------------------------------------------------------------------------------------|---------------------------------------|-----------------------|
| Copy Data                                                                                                    | Copies data (accounts and e<br>take up to a few                                                                                                    | mails) to the target server. This may | ETA:<br>15:36:09      |
| Copy Remaining Data                                                                                                    | Copies any data created on<br>task was                                                                                                    | the source server while the previous  | Item ETA:<br>14:49:27 |
| Finish Migration                                                                                                    | Stops local services so that<br>GroupWare and                                                                                                    | no new data can occur. Migrates       |                       |
| Stop source server                                                                                                    | Starts IceWarp services on<br>been migrated.                                                                                                    | the target server after all data have |                       |
| Pause Cancel                                                                                                    | Show Failed Files                                                                                                    | Data Transfer Speed [%] 85            |                       |
| Target server: Version: 11.2.0.0 (                                                                                                    | (2015-03-31), host: 192.168.6.52, p                                                                                                    | oort: 80, user: admin                 | Reset Migration       |
|                                                                                                    |                                                                                                    |                                       |                       |
| 11:5-0-18 14-99:23, 13 / He lists exchan<br>11:5-0-18 14-99:23, 14:5 Synchronizing C<br>11:5-0-68 14-99:23, 14:5 Synchronizing C<br>11:5-0-68 14-99:23, 178 Synchronizing C<br>11:5-0-68 14-99:23, 178 Synchronizing C<br>11:5-0-68 14-99:23, 178 Synchronizing C<br>11:5-0-68 14-99:23, 215 Synchronizing C<br>11:5-0-68 14-99:23, 215 Synchronizing C<br>11:5-0-68 14-99:23, 225 Synchronizing C<br>11:5-0-68 14-99:23, 225 Synchronizing C<br>11:5-0-68 14-99:23, 225 Synchronizing C<br>11:5-0-68 14-99:23, 225 Synchronizing C<br>11:5-0-68 14-99:23, 225 Synchronizing C<br>11:5-0-68 14-99:23, 235 Synchronizing C<br>11:5-0-68 14-99:23, 235 Synchronizing C<br>11:5-0-68 14-99:23, 235 Synchronizing C<br>11:5-0-68 14-99:23, 235 Synchronizing C<br>11:5-0-68 14-99:23, 235 Synchronizing C<br>11:5-0-68 14-99:23, 235 Synchronizing C | ged, U tenns will be processed<br>; Program Files UccWarp/mail[test.cc<br>; Program Files UccWarp/mail[test.cc<br>ged, 0 tens will be processed<br>; Program Files[UccWarp/mail]<br>ged, 0 tens will be processed<br>; Program Files[UccWarp/logs adsyn<br>ged, 1 items will be processed<br>of size 0 MB<br>; Program Files[UccWarp/logs antspi<br>ged, 0 tens will be processed<br>; Program Files[UccWarp/logs antspi<br>ged, 0 tens will be processed<br>; Program Files[UccWarp/logs antspi<br>; Program Files[UccWarp/logs antspi<br>; Program Files[UccWarp/logs antspi<br>; Program Files[UccWarp/logs antspi<br>; Program Files[UccWarp/logs] | om/vit/<br>om/<br>am/<br>uus/         |                       |
| 015-04-08 14:49:23.453 File lists exchan                                                                                                    | ged, 9 items will be processed                                                                                                    |                                       |                       |
| Clear Log Copy Log                                                                                                    | g to Clipboard                                                                                                    |                                       |                       |
| system full copy C:\Program Files\Ic                                                                                                    | eWarp\logs\antivirus\                                                                                                    |                                       |                       |

#### IceWarp to IceWarp Migration Guide

Migration steps Migration progress Copy Data Copies data (accounts and emails) to the target server. This may take up to a few Source server stopped Copy Remaining Data
Copies any data created on the source server while the previous
task was Source server backup created Databases exported Files synced Finish Migration Stops local services so that no new data can occur. Migrates GroupWare and Target server restored
Target server restored
Databases imported
Acounts fixed
Modules restarted Stop source server Starts IceWarp services on the target server after all data have been migrated. Target server started Pause Cancel Show Failed Files Data Transfer Speed [%] 85 💂 Reset Migration

 Target server:
 Version: 11.2.0.0 (2015-03-31), host: 192.168.6.52, port: 80, user: admin

 Migration status:
 Not running

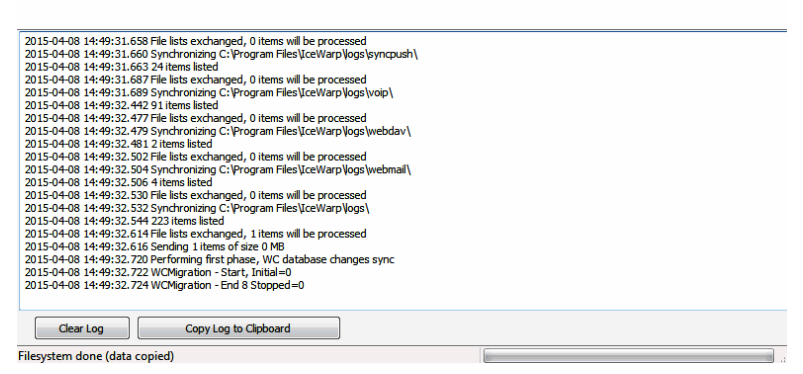

#### **Copy Remaining Data**

Copy new data (created after first phase).

The source server is running.

## **Finish Migration**

Stop all services on the source server and migrate all new data to the target server.

If needed, the source server can be left running by un-checking the Stop source server box.

| gration steps                                                                                                    |                                                                                                    | Migratio                   | on progress                                                               |
|----------------------------------------------------------------------------------------------------|----------------------------------------------------------------------------------------------------|----------------------------|---------------------------------------------------------------------------|
| Copy Data                                                                                                    | Copies data (accounts and emails) to the target se<br>take up to a few                                                                                                    | rver. This may             | *<br>urce server stopped                                                  |
| Copy Remaining Data                                                                                                    | Copies any data created on the source server while task was                                                                                                    | e the previous             | ializing filesystem copy<br>urce server backup create<br>tabases exported |
| Finish Migration                                                                                                    | Stops local services so that no new data can occur<br>GroupWare and                                                                                                    | Migrates File              | es synced<br>rget server restored<br>itabases imported                    |
| Start Target Server                                                                                                    | Starts IceWarp services on the target server after been migrated.                                                                                                    | all data have              | ounts fixed<br>idules restarted                                           |
| Pause Cancel                                                                                                    | Show Failed Files Data Transfer Spo                                                                                                    | eed [%] 85                 | rget server startet                                                       |
|                                                                                                    |                                                                                                    |                            | Reset Migration                                                           |
| gration status: Running<br>5-04-08 14:50:39.310 Synchronizing C:\P<br>5-04-08 14:50:39.335 5 items listed<br>5-04-08 14:50:39.335 Synchronizing C:\P                                                                                                    | 15-03-31), host: 192.168.6.52, port: 80, user: admn rogram Files/IceWarp/mail/test.com/vit\~spam\ i, 0 items will be processed i, 0 items will be processed                                                                                                    |                            |                                                                           |
| gradion status:         Running           5-04-08         14:50:39.310         Synchronizing C: \P           5-04-08         14:50:39.316         Sitems listed           5-04-08         14:50:39.337         Sitems changed           5-04-08         14:50:39.337         Sitems listed           5-04-08         14:50:39.335         Synchronizing C: \P           5-04-08         14:50:39.335         Synchronizing C: \P           5-04-08         14:50:39.335         Synchronizing C: \P           5-04-08         14:50:39.335         Synchronizing C: \P           5-04-08         14:50:39.335         Synchronizing C: \P                                                                                                    | 15-03-31), host: 192.168.6.52, port: 80, user: admin<br>rogram Files\[ceWarptest.com\vit\~spam\<br>1, 0 items will be processed<br>rogram Files\[ceWarptest.com\vit\~webmail\                                                                                                    |                            |                                                                           |
| Isobot         Running           15-04-08         14:50:39.310         Synchronizing C: \Pi           15-04-08         14:50:39.316         Sitems listed           15-04-08         14:50:39.337         Sitems listed           15-04-08         14:50:39.335         Synchronizing C: \Pi           15-04-08         14:50:39.337         Sitems listed           15-04-08         14:50:39.335         Sitems listed           15-04-08         14:50:39.335         Sitem listed           15-04-08         14:50:39.337         File lists exchangee           15-04-08         14:50:39.337         File lists exchangee                                                                                                    | 15-03-31), host: 192.188.6.52, port: 80, user: admin<br>rogram Files\[ceWarp\nail\test.com\vit\~spam\<br>1, 0 items will be processed<br>rogram Files\[ceWarphail\test.com\vit\~webmail\<br>1, 0 items will be processed<br>1, 0 items will be processed                                                                                                    |                            |                                                                           |
| 5-04-08 14:50:39.310 Synchronizing C:\P<br>5-04-08 14:50:39.315 items listed<br>5-04-08 14:50:39.337 fiel lists exchangee<br>5-04-08 14:50:39.337 siel lists exchangee<br>5-04-08 14:50:39.335 items listed<br>5-04-08 14:50:39.336 item listed<br>5-04-08 14:50:39.337 itel lists exchangee<br>5-04-08 14:50:39.337 itel lists exchangee<br>5-04-08 14:50:39.337 itel lists exchangee                                                                                                    | 15-03-31), host: 192.168.6.52, port: 80, user: admin<br>rogram Files\[ceWarp\nail\test.com\vit\~spam\<br>1, 0 items will be processed<br>1, 0 items will be processed<br>1, 0 items will be processed<br>1, 0 items will be processed                                                                                                    |                            |                                                                           |
| 5-04-08 14:50:39.310 Synchronizing C:\P<br>5-04-08 14:50:39.316 Stems listed<br>5-04-08 14:50:39.336 Sitems listed<br>5-04-08 14:50:39.337 Bit listes exchanged<br>5-04-08 14:50:39.335 Sitems listed<br>5-04-08 14:50:39.355 Sitems listed<br>5-04-08 14:50:39.336 22 Synchronizing C:\P<br>5-04-08 14:50:39.382 Synchronizing C:\P<br>5-04-08 14:50:39.382 Synchronizing C:\P<br>5-04-08 14:50:39.31 21 File liste exchanged<br>5-04-08 14:50:39.31 21 File liste exchanged<br>5-04-08 14:50:39.31 21 File liste exchanged<br>5-04-08 14:50:29.31 21 File liste exchanged                                                                                                    | 15-03-31), host: 192.168.6.52, port: 80, user: admin<br>rogram Files\[ceWarp\nail\test.com\vit\~spam\<br>1, 0 items will be processed<br>ogram Files\[ceWarp\nail\test.com\vit\~webmail\<br>3, 0 items will be processed<br>ogram Files\[ceWarp\nail\test.com\vit\<br>1, 0 items will be processed<br>0, 0 items will be processed                                                                                                    |                            |                                                                           |
| gration status: Running<br>5-04-08 14:50:39, 310 Synchroniang C:\P<br>5-04-08 14:50:39, 335 filems letted<br>5-04-08 14:50:39, 335 filems letted<br>5-04-08 14:50:39, 335 Synchroniang C:\P<br>5-04-08 14:50:39, 335 Synchroniang C:\P<br>5-04-08 14:50:39, 337 File lists exchanged<br>5-04-08 14:50:39, 387 12 titems listed<br>5-04-08 14:50:39, 415 Synchroniang C:\P<br>5-04-08 14:50:39, 415 Synchroniang C:\P<br>5-04-08 14:50:39, 415 Synchroniang C:\P<br>5-04-08 14:50:39, 415 Synchroniang C:\P                                                                                                    | 15-03-31), host: 192.188.6.52, port: 80, user: admin<br>rogram Files\[ceWarp\nail\test.com\vit\~spam\<br>i, 0 items will be processed<br>orgram Files\[ceWarp\nail\test.com\vit\~webmail\<br>i, 0 items will be processed<br>i, 0 items will be processed<br>i, 0 items will be processed<br>i, 0 items will be processed                                                                                                    |                            |                                                                           |
| gration status: Running<br>5-04-08 14:50:39.310 Synchronizing C:\P<br>5-04-08 14:50:39.316 Sitems listed<br>5-04-08 14:50:39.335 Sitems listed<br>5-04-08 14:50:39.335 Synchronizing C:\P<br>5-04-08 14:50:39.335 Sitems listed<br>5-04-08 14:50:39.335 Sitems listed<br>5-04-08 14:50:39.335 Sitems listed<br>5-04-08 14:50:39.337 Sitems listed<br>5-04-08 14:50:39.337 Listems listed<br>5-04-08 14:50:39.315 Listems listed<br>5-04-08 14:50:39.416 Synchronizing C:\P<br>5-04-08 14:50:39.415 Sitems listed<br>5-04-08 14:50:39.415 Synchronizing C:\P<br>5-04-08 14:50:39.415 Synchronizing C:\P<br>5-04-08 14:50:39.457 Sitems listed                                                                                                    | Is-03-31), host: 192.188.6.52, port: 80, user: admin<br>rogram Files/LceWarp/mail/test.com/vitl~spam/<br>4, 0 items will be processed<br>9, 0 items will be processed<br>1, 0 items will be processed<br>1, 0 items will be processed<br>1, 0 items will be processed<br>1, 0 items will be processed<br>1, 0 items will be processed<br>1, 0 items will be processed<br>1, 0 items will be processed<br>1, 0 items will be processed<br>1, 0 items will be processed<br>1, 0 items will be processed                                                                                                    |                            |                                                                           |
| gration status:         Running           5-04-08         14:50:39.310         Synchronizing C: \Pi           5-04-08         14:50:39.315         Sitems isted           5-04-08         14:50:39.337         Sitems isted           5-04-08         14:50:39.335         Sitems isted           5-04-08         14:50:39.335         Sitems isted           5-04-08         14:50:39.336         Sitems isted           5-04-08         14:50:39.337         Zitems isted           5-04-08         14:50:39.342         Zitems isted           5-04-08         14:50:39.342         Sitems isted           5-04-08         14:50:39.342         Sitems isted           5-04-08         14:50:39.420         Sitems isted           5-04-08         14:50:39.420         Sitems isted           5-04-08         14:50:39.420         Sitems isted           5-04-08         14:50:39.420         Sitems isted           5-04-08         14:50:39.452         Sitems isted           5-04-08         14:50:39.452         Sitems isted           5-04-08         14:50:39.4757         Istes exchanged           5-04-08         14:50:39.4757         Istes exchanged                                                                                                | 15-03-31), host: 192.188.6.52, port: 80, user: admin<br>rogram Files/LceWarp/mail/test.com/vitl~spam/<br>1, 0 items will be processed<br>rogram Files/LceWarp/mail/test.com/vitl<br>3, 0 items will be processed<br>rogram Files/LceWarp/mail/test.com/<br>4, 0 items will be processed<br>1, 0 items will be processed<br>3, 0 items will be processed<br>4, 0 items will be processed<br>4, 0 items will be processed                                                                                                    |                            |                                                                           |
| System         Rumning           15-04-08         14:50:33         310         Synchronizing C: W           15-04-08         14:50:33         316         Sitems listed           15-04-08         14:50:33         335         Site Sitems listed           15-04-08         14:50:33         335         Site Sitems listed           15-04-08         14:50:39         335         Synchronizing C: W           15-04-08         14:50:39         325         Synchronizing C: W           15-04-08         14:50:39         325         Synchronizing C: W           15-04-08         14:50:39         325         Synchronizing C: W           15-04-08         14:50:39         325         Synchronizing C: W           15-04-08         14:50:39         345         Site schanged           15-04-08         14:50:39         345         Site schanged           15-04-08         14:50:39         345         Site schanged           15-04-08         14:50:39         345         Site schanged           15-04-08         14:50:39         37         Site schanged           15-04-08         14:50:39         37         Site schanged           15-04-08         14:50:39         39                                                                  | 15-03-31), host: 192.188.6.52, port: 80, user: admin<br>rogram Files\[ceWarp\nall(test.com\vit\~spam\<br>1, 0 items will be processed<br>rogram Files\[ceWarp\nall(test.com\vit\~webmail\<br>1, 0 items will be processed<br>rogram Files\[ceWarp\nall(test.com\vit\<br>1, 0 items will be processed<br>rogram Files\[ceWarp\nall(test.com\<br>1, 0 items will be processed<br>1, 0 items will be processed<br>1, 0 items will be processed<br>1, 0 items will be processed<br>5 (topped-0)                                                                                                    |                            |                                                                           |
| grabon status:         Running           5:04-08         14:50:33         310         Symdromizing C:Vp           5:04-08         14:50:33         335         Symdromizing C:Vp           5:04-08         14:50:33         335         Symdromizing C:Vp           5:04-08         14:50:33         335         Symdromizing C:Vp           5:04-08         14:50:33         335         Symdromizing C:Vp           5:04-08         14:50:33         335         Symdromizing C:Vp           5:04-08         14:50:33         337         File lasts exchanged           5:04-08         14:50:39         325         Symdromizing C:Vp           5:04-08         14:50:39         325         Symdromizing C:Vp           5:04-08         14:50:39         325         Symdromizing C:Vp           5:04-08         14:50:39         35         Symdromizing C:Vp           5:04-08         14:50:39         35         Symdromizing C:Vp           5:04-08         14:50:39         35         Symdromizing C:Vp           5:04-08         14:50:39         35         Symdromizing C:Vp           5:04-08         14:50:39         45         Symdromizing C:Vp           5:04-08         14:50:39         47                                                      | Is-03-31), host: 192.188.6.52, port: 80, user: admin<br>rogram Files/LceWarp/mail/test.com/vitl\~spam\<br>4, 0 items will be processed<br>1, 0 items will be processed<br>orgram Files/LceWarp/mail/test.com/vit\<br>4, 0 items will be processed<br>rogram Files/LceWarp/mail/test.com\<br>4, 0 items will be processed<br>rogram Files/LceWarp/mail/test.com<br>4, 0 items will be processed<br>rogram Files/LceWarp/mail/test.com<br>4, 0 items will be processed<br>1, 0 items will be processed<br>1, 0 items will be processed<br>5 Stopped-0<br>9 do Deleting working directory                                                                                                    |                            |                                                                           |
| 15-04-08         14:50:39.310         Synchronizing         C:\P           5-04-08         14:50:39.316         Sitems listed         Sitems listed           5-04-08         14:50:39.316         Sitems listed         Sitems listed           5-04-08         14:50:39.315         Sitems listed         Sitems listed           5-04-08         14:50:39.353         Sitems listed         Sitems listed           5-04-08         14:50:39.325         Sitems listed         Sitems listed           5-04-08         14:50:39.325         Sitems listed         Sitems listed           5-04-08         14:50:39.325         Sitems listed         Sitems listed           5-04-08         14:50:39.425         Sitems listed         Sitems listed           5-04-08         14:50:39.432         Sitems listed         Sitems listed           5-04-08         14:50:39.457         Sitems listed         Sitems listed           5-04-08         14:50:39.457         Sitem listed         Sitems listed           5-04-08         14:50:39.457         Sitem listed         Sitems listed           5-04-08         14:50:39.457         Sitem listed         Sitems listed           5-04-08         14:50:39.457         Sitem listed         Sitems listed | 15-03-31), host: 192.188.6.52, port: 80, user: admin<br>rogram Files/LceWarp/mail/test.com/vitl\~spam\<br>4, 0 items will be processed<br>70gram Files/LceWarp/mail/test.com/vitl<br>4, 0 items will be processed<br>1, 0 items will be processed<br>1, 0 item will be processed<br>1, 0 items will be processed<br>1, 0 item will be processed<br>1, 0 item will be | MgrationSystemBackup_2015  | -04-08-1445.zip                                                           |
| grabon status:         Running           5-04-08         14:50:39.310         Synchronizing C: \Pi           5-04-08         14:50:39.316         Sitems listed           5-04-08         14:50:39.337         Sitems listed           5-04-08         14:50:39.335         Sitems listed           5-04-08         14:50:39.337         Sitems listed           5-04-08         14:50:39.337         Litems listed           5-04-08         14:50:39.337         Litems listed           5-04-08         14:50:39.342         Litems listed           5-04-08         14:50:39.342         Litems listed           5-04-08         14:50:39.420         Sitems listed           5-04-08         14:50:39.420         Sitems listed           5-04-08         14:50:39.420         Sitems listed           5-04-08         14:50:39.452         Sitems listed           5-04-08         14:50:39.452         Sitems listed           5-04-08         14:50:39.452         Sitems listed           5-04-08         14:50:39.452         Sitems listed           5-04-08         14:50:39.452         Sitems listed           5-04-08         14:50:39.452         Sitems listed           5-04-08         14:50:39.453                                                 | 15-03-31), host: 192.188.6.52, port: 80, user: admin<br>rogram Files\LecWarp\nail\test.com\vit\~spam\<br>1, 0 items will be processed<br>rogram Files\LecWarp\nail\test.com\vit\~webmail\<br>1, 0 items will be processed<br>rogram Files\LecWarp\nail\test.com\vit\<br>1, 0 items will be processed<br>rogram Files\LecWarp\nail\test.com\<br>1, 0 items will be processed<br>1, 0 items will be processed<br>1, 0 items will be processed<br>1, 0 items will be processed<br>1, 0 items will be processed<br>1, 0 items will be processed<br>3, 0 items will be processed<br>1, 0 items will be processed<br>1, 0 items will b    | /igrationSystemBackup_2015 | -04-08-1445.zip                                                           |

Ready to start the migration. This may take a long time to finish, depending on the amount of data migrated.

### **Start Target Server**

Services, which were running on the source server, will be started on the target server.

Ready to start the migration. This may take a long time to finish, depending on the amount of data migrated.

| Copy Data                                                                                                    | Copies data (accounts and emails<br>take up to a few                                                                                                    | s) to the target server. This may                                                                                        | Source server stopped                                                                                           |
|----------------------------------------------------------------------------------------------------|----------------------------------------------------------------------------------------------------|----------------------------------------------------------------------------------------------------|----------------------------------------------------------------------------------------------------|
| Copy Remaining Data                                                                                                    | Copies any data created on the s<br>task was                                                                                                    | source server while the previous                                                                                         | <ul> <li>Finalizing filesystem copy</li> <li>Source server backup create</li> <li>Databases exported</li> </ul> |
| Finish Migration                                                                                                    | Stops local services so that no ne<br>GroupWare and                                                                                                    | ew data can occur. Migrates                                                                                              | <ul> <li>Files synced</li> <li>Target server restored</li> </ul>                                                |
| Stop source server                                                                                                    | Starts IceWarp services on the ta                                                                                                    | arget server after all data have                                                                                         | <ul> <li>Databases imported</li> <li>Acounts fixed</li> </ul>                                                   |
| Start Target Server                                                                                                    | been migrated.                                                                                                    |                                                                                                    | Modules restarted<br>Target server started                                                                      |
| Pause Cancel                                                                                                    | Show Failed Files                                                                                                    | Data Transfer Speed [%] 85 🚔                                                                                             |                                                                                                    |
| arget server: Version: 11.2.0.0 (201                                                                                                    | 5-03-31) boet: 192 168 6 52 port                                                                                                    | 80 user: admin                                                                                                    | Reset Migration                                                                                                 |
| 5-04-08 14:52:29.061 Target server resto<br>5-04-08 14:53:16.956 ===> Status chang<br>5-04-08 14:53:17.009 ===> Status chang<br>5-04-08 14:53:17.041 Importing DB Storag                                                                                                    | re from file temp\w_migration\Wigrati<br>ged to Stopping target server services<br>ged to Target server AD translation<br>ged to Accounts DB import<br>le from file temp\w_migration\accoun                                                                                                    | ionSystemBackup_2015-04-08-1445<br>s<br>tts.db                                                                           | 5.zip                                                                                                    |
| 504-08 14:52:29.061 Target server resto<br>504-08 14:53:16.956 ==>> Status chan<br>504-08 14:53:17.09 ==>> Status chan<br>504-08 14:53:17.09 ==>> Status chan<br>504-08 14:53:17.04 Timporting DB Storag<br>504-08 14:53:17.101 Importing DB Group<br>504-08 14:53:17.101 Importing DB Group<br>504-08 14:53:17.155 ==>> Status chan<br>504-08 14:53:17.155 ==>> Status chan<br>504-08 14:53:17.258 ==>> Status chan                                                                                                    | e from file temp ivu_migration/Wigrati<br>ed to Stopping target server service<br>ed to Target server AD translation<br>ed to Accounts DB import<br>ef form file temp ivu_migration/account<br>ed to Group/Ware DB import<br>Ware from file temp ivu_migration/acro<br>ed to Antiagem DB import<br>geResponse from file temp ivu_migration<br>geResponse from file temp ivu_migration<br>geResponse from file temp ivu_migration<br>to to Directory cache DB import                                                                                                    | ionSystemBackup_2015-04-08-1445<br>s<br>its.db<br>upware.db<br>ition\antispam.db                                         | 5.zp                                                                                                    |
| 504-08 14:52:29.061 Target server resto<br>504-08 14:53:16.955 ===> Status chang<br>504-08 14:53:17.097 ===> Status chang<br>504-08 14:53:17.097 ===> Status chang<br>504-08 14:53:17.097 Importing DB Storeg<br>504-08 14:53:17.101 ===> Status chang<br>504-08 14:53:17.105 ===> Status chang<br>504-08 14:53:17.207 importing DB Chal<br>504-08 14:53:17.207 importing DB Chal<br>504-08 14:53:17.207 importing DB Chal<br>504-08 14:53:17.207 importing DB Chal<br>504-08 14:53:17.207 importing DB Chal<br>504-08 14:53:17.207 importing DB Chal<br>504-08 14:53:17.207 importing DB Chal<br>504-08 14:53:17.403 importing DB Chal<br>504-08 14:53:17.403 importing DB Chal<br>504-08 14:53:17.403 importing DB Chal<br>504-08 14:53:17.403 importing DB Chal<br>504-08 14:53:17.403 importing DB Chal<br>504-08 14:53:17.400 importing DB Chal<br>504-08 14:53:17.500 importing DB Chal                                                                                                    | e from file temp/w_migration/Wigrati<br>ed to Stopping target server service<br>ed to Stopping target server service<br>ef to Target server AD translation<br>ef to mile temp/w_migration/account<br>ed to Group/Ware BB import<br>Ware from file temp/w_migration/aro<br>ed to Derectory cache DB import<br>ry/Cache from file temp/w_migration<br>on file temp/w_migration/aro.<br>file to Derectory unpration/ayro.cdo<br>on file temp/w_migration/ayro.cdo<br>on file temp/w_migration/ayro.cdo                                                                                                    | ionSystemBackup_2015-04-08-1445<br>s<br>Its.db<br>upware.db<br>ution lantispam.db<br>lydrectorycache.db<br>s.db          | i.zp                                                                                                    |
| IS-04-08 14:52:29.061 Target server resto<br>IS-04-08 14:53:16.956 ==>> Status chang<br>IS-04-08 14:53:17.097 ==>> Status chang<br>IS-04-08 14:53:17.097 ==>> Status chang<br>IS-04-08 14:53:17.097 importing DB Storeg<br>IS-04-08 14:53:17.101 ==>> Status chang<br>IS-04-08 14:53:17.101 ==>> Status chang<br>IS-04-08 14:53:17.105 ==>> Status chang<br>IS-04-08 14:53:17.105 ==>> Status chang<br>IS-04-08 14:53:17.105 ==>> Status chang<br>IS-04-08 14:53:17.105 ==>> Status chang<br>IS-04-08 14:53:17.233 Importing DB Direct<br>IS-04-08 14:53:17.233 Importing DB Direct<br>IS-04-08 14:53:17.333 Importing DB DE RAS IF<br>S-04-08 14:53:17.901 Importing DB RAS IF<br>S-04-08 14:53:20.518 umber of accounts<br>IS-04-08 14:53:20.525 Number of accounts<br>S-04-08 14:53:20.525 Number of accounts<br>S-04-08 14:53:20.525 Number of accounts<br>S-04-08 14:53:20.525 Number of accounts<br>IS-04-08 14:53:20.525 Number of accounts                                                                                                    | e from file temp/w_migration/Wigrati<br>ed to Stopping target server service<br>ed to Stopping target server service<br>ef to Target server AD translation<br>ef to file temp/w_migration/account<br>ed to Group/Ware BB import<br>de to Group/Ware BB import<br>ed to Antspan DB import<br>ageResponse from file temp/w_migration<br>late to Derectory cache DB import<br>ed to Derectory cache DB import<br>ed to Derectory cache DB import<br>not file temp/w_migration/sports<br>ed to Sirve DB import<br>on file temp/w_migration/sports<br>ed to Sirve DB import<br>to Sirven DB import<br>to Sirven DB import<br>to Sirven DB import<br>to Sirven DB import<br>to Sirven DB import<br>to Sirven DB import<br>to Sirven DB import<br>to Sirven DB import<br>to Sirven DB import<br>to Sirven DB import<br>to Sirven DB import<br>to Sirven DB import<br>to Sirven DB import<br>de to Restarting modules on target s                                                                                                    | ionSystemBackup_2015-04-08-1445<br>s<br>sts.db<br>upware.db<br>stion Jantispam.db<br>Jdrectorycache.db<br>s.db<br>server | i.zp                                                                                                    |
| 1504-08         14:52:29.061         Target server resto           1504-08         14:53:16.956         ==>> Status chang           1504-08         14:53:17.007         ==>> Status chang           1504-08         14:53:17.007         ==>> Status chang           1504-08         14:53:17.007         ==>> Status chang           1504-08         14:53:17.01         ==>> Status chang           1504-08         14:53:17.01         ==>> Status chang           1504-08         14:53:17.10         ==>> Status chang           1504-08         14:53:17.150         moorting DB Challe           1504-08         14:53:17.233         moorting DB Challe           1504-08         14:53:17.233         moorting DB EAS           1504-08         14:53:17.331         ==>> Status chang           504-08         14:53:17.305         ==>> Status chang           504-08         14:53:17.301         ==>> Status chang           504-08         14:53:20.521         Mumber of accounts           504-08         14:53:20.5251         Mumber of accounts           504-08         14:53:20.525         Mumber of accounts           504-08         14:53:20.524         Satus chang           504-08         14:53:20.524         Satus chang <td>e from file temp ive_migration/Wigrati<br/>ed to Stopping target server service<br/>ed to Stopping target server service<br/>do Target server AD translation<br/>de to Accounts DB import<br/>ef form file temp ive_migration/acrou<br/>de to Group/Ware BB import<br/>and to Arcisopan DB import<br/>ageResponse from file temp ive_migration<br/>ageResponse from file temp ive_migration<br/>and to Derscotry cache DB import<br/>and to Derscotry cache DB import<br/>and to Sincot Bimport<br/>on file temp ive_migration/sports<br/>de to Sinc DB import<br/>and to Fixing target system accounts<br/>to fix mai path: archive 0<br/>to fix mai path: archive 0<br/>to fix mai</td> <td>onSystemBadup_2015-04-08-1445<br/>s<br/>nts.db<br/>upware.db<br/>tition\antispam.db<br/>\directorycache.db<br/>s.db</td> <td>i.zp</td> | e from file temp ive_migration/Wigrati<br>ed to Stopping target server service<br>ed to Stopping target server service<br>do Target server AD translation<br>de to Accounts DB import<br>ef form file temp ive_migration/acrou<br>de to Group/Ware BB import<br>and to Arcisopan DB import<br>ageResponse from file temp ive_migration<br>ageResponse from file temp ive_migration<br>and to Derscotry cache DB import<br>and to Derscotry cache DB import<br>and to Sincot Bimport<br>on file temp ive_migration/sports<br>de to Sinc DB import<br>and to Fixing target system accounts<br>to fix mai path: archive 0<br>to fix mai path: archive 0<br>to fix mai | onSystemBadup_2015-04-08-1445<br>s<br>nts.db<br>upware.db<br>tition\antispam.db<br>\directorycache.db<br>s.db            | i.zp                                                                                                    |

#### Pause/Continue

Data migration process can be paused. Pausing is not immediate – it is performed after finish of some action. This button changes to Connect if the target server is disconnected.

## Cancel

Data migration process can be canceled. Canceling is not immediate - it is performed after finish of some action.

## **Show Failed Files**

In the case some files could not be copied to the target server, this button is enabled and a list of failed files is shown after clicking it.

## **Data Transfer Speed**

This option can be used on slow servers to limit CPU/file system/network resource usage. 100 % means full speed without a limit .

#### **Reset Migration**

This button clears the whole migration progress. So, migration can start from the beginning. No data from the target server is deleted!

## **Migration from Linux**

## Overview

When migrating from Linux (either to another Linux machine or to Windows), the text user interface application has to be used, because IceWarp migration is not yet supported via the remote console mode. Here is a brief description of the application.

## Installation

Administrator has to take the correct migrator package for his/her Linux distribution and server bitness. He/she has to unpack icewarpmigrator.tar.gz into an existing IceWarp installation directory on the source server. Two files will be unpacked – icewarpmigrator and icewarpmigrator.sh.

## Running

The migrator is started by executing the wrapper shell script – icewarpmigrator.sh. The first screen appears:

|                                                | Target server        |  |  |  |
|------------------------------------------------|----------------------|--|--|--|
|                                                |                      |  |  |  |
| Please fill in target server address and       |                      |  |  |  |
| administrator cre                              | dentials.            |  |  |  |
|                                                |                      |  |  |  |
| Target host:                                   | mail.server.com      |  |  |  |
| Target port:                                   | 443                  |  |  |  |
| Target admin:                                  | admin                |  |  |  |
| Target password:                               | ****                 |  |  |  |
|                                                |                      |  |  |  |
|                                                | [X] Use SSL          |  |  |  |
|                                                | [ ] Use proxy server |  |  |  |
|                                                |                      |  |  |  |
|                                                |                      |  |  |  |
| Next                                           | Exit                 |  |  |  |
| j <u>i                                    </u> |                      |  |  |  |
|                                                |                      |  |  |  |
|                                                |                      |  |  |  |
|                                                |                      |  |  |  |

On this screen, the admin has to fill in the target server address and administrator account credentials. He/she can specify whether the connection will be encrypted or not. Also a proxy server can be configured (in the next screen).

When Use proxy server is ticked, this screen appears after pressing Next:

| [                                 | Proxy server |  |  |  |  |  |  |  |
|-----------------------------------|--------------|--|--|--|--|--|--|--|
| Fill in proxy server credentials. |              |  |  |  |  |  |  |  |
| Proxy host:                       | 10.11.12.13  |  |  |  |  |  |  |  |
| Proxy port:                       | 8080         |  |  |  |  |  |  |  |
| Proxy user:                       | proxy        |  |  |  |  |  |  |  |
| Proxy password:                   | ****         |  |  |  |  |  |  |  |
| Back                              | Next         |  |  |  |  |  |  |  |

Here, the admin has to fill the proxy server address and optionally also credentials. If he/she does not want to use proxy, he/she has to press the Back button and un-tick Use proxy server.

When the admin has some domain synchronized with a directory service (like Active Directory), he/she has to enter credentials to AD that will be used on the target server to connect to this directory service. Often, the directory service server is migrated too, thus the credentials will differ from the source server.

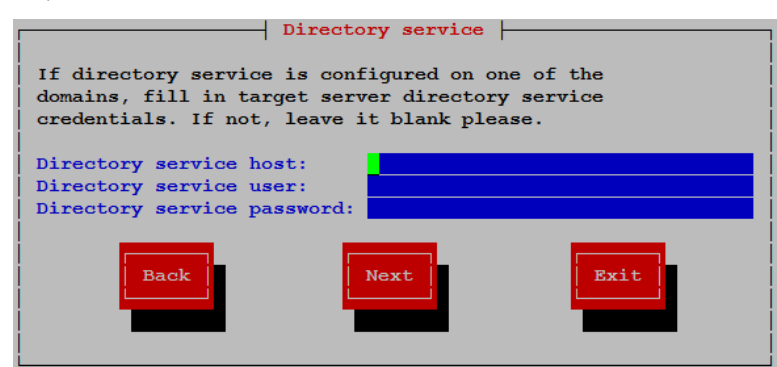

When the admin does not have directory service synchronization set or does not want the migrator to change anything,he/she can leave the fields blank.

After this step, the migrator tries to connect to the target server using entered credentials. When it is successful, the source server external dependencies are checked. When any dependency is found, it is displayed on a screen like this:

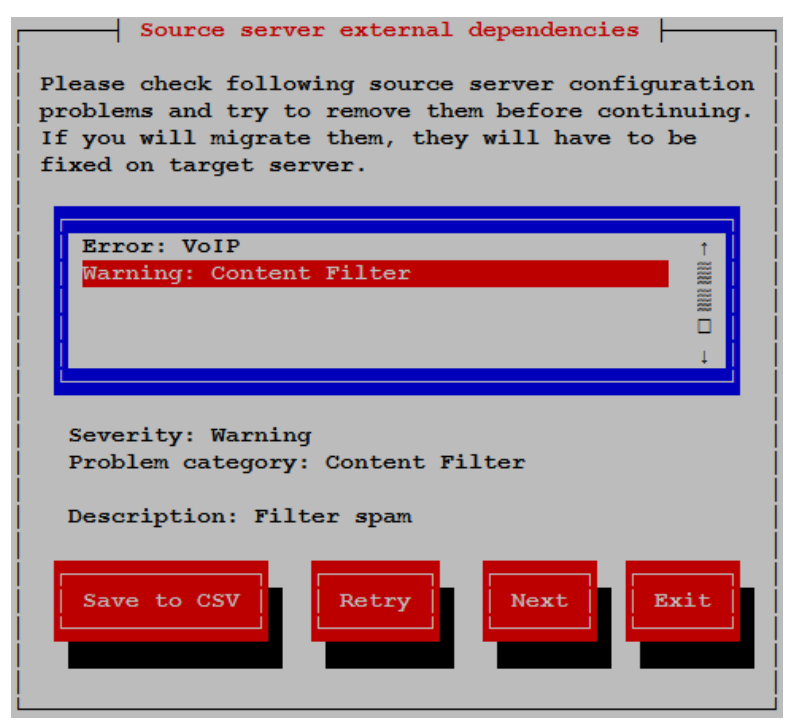

Admin can save the found dependencies to CSV for future reference. This is useful, because the admin has to solve these issues after server migration finishes. Solving it before would mean to modify the source server settings, which could break the functionality. Admin can also request re-scan of external dependencies, exit application or continue migration by pressing Next.

Then the admin is presented with the main migration menu:

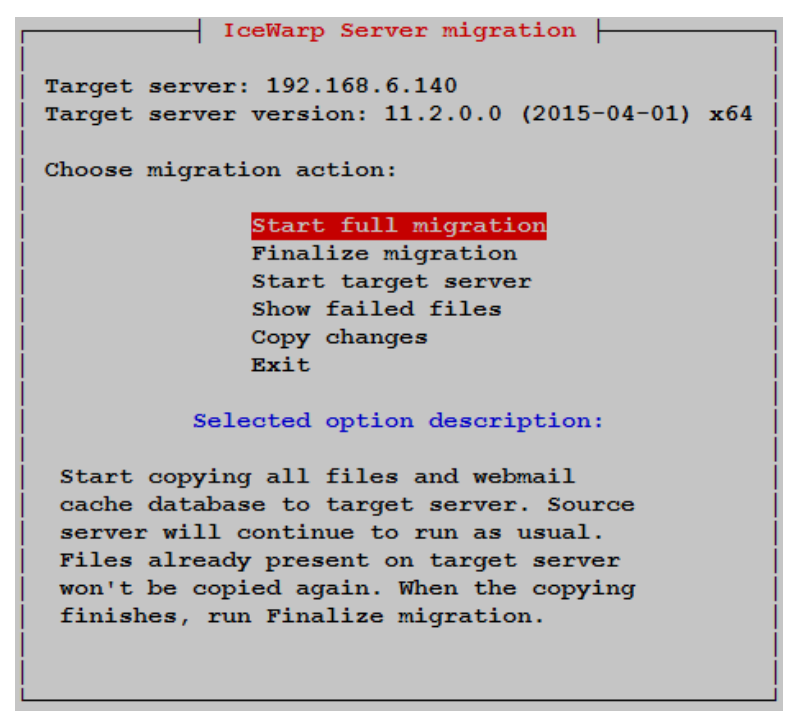

Here, the admin can see available actions and a brief description in the lower part of the window. These actions are:

- Start full migration starts the first phase and does all four steps as described in the functionality documentation.
- Finalize migration executes the second phase. Note, that the second phase starts with stopping the source server, so the admin has to be sure he/she really wants to finish the migration.
- Start target server this should be executed after migration is finished and the admin switches DNS records to the target server.
- Show failed files when some files could not be migrated during the finish migration (second phase), they are shown
  in the list allowing to save it. These files has to be manually examined and copied by the admin.
- Copy changes allows the admin to perform changed files and WC migration copy on demand (steps 3) and 4) in the
  migration functionality document).
- Exit terminates the application.

During processing of the first or second phase, the admin can check the progress:

| IceWarp Se                                                                        | rver migration |
|-----------------------------------------------------------------------------------|----------------|
| Target server: 192.168.6.140<br>Filesystem full copy<br>/opt/icewarp/logs/wizard/ |                |
| Running time:                                                                     | 00:00:00       |
| Completed:                                                                        | 7.52 %         |
| Remaining time:                                                                   | 00:00:00       |
|                                                                                   |                |
|                                                                                   | 78             |
| Pause                                                                             | Cancel         |

Admin can pause the process, then select Resume or Cancel. He/she can also cancel the process immediately. Note, that canceling takes some time, for example it waits until current chunk of data is copied to the target server.

## **Additional Dependencies**

The configuration items in the following list are not automatically migrated and need to be restored on the target server manually after migration is finished.

- VoIP: interface settings
  - ✓ Local network
    - Warning if local network differs from default
    - preserve settings
  - Local interface host
    - preserve settings
  - External interface host
    - preserve settings
  - VoIP: log all calls to file
    - ✓ dependencies:

- error: absolute path outside install dir (PATH CHECK)
- warning: absolute path inside install path
- ok: relative path
- VoIP: text to speech output
  - ✓ PATH check
- DNS: connection
  - ✓ DNS server
    - preserve settings
- Logging: general tab
  - ✓ Archive deleted logs to file
    - PATH check
  - ✓ Send logs to server (syslog protocol)
    - Warning if not empty
- System backup:
  - ✓ Backup to file
    - PATH check
  - ✓ Additional directories to backup
    - Warning if not empty
- System monitor
  - ✓ Select additional disk paths to be monitored
    - Warning if not empty
- WebClient
  - ✓ SMTP Server
    - preserve settings
  - ✓ IMAP server
    - preserve settings
  - ✓ IM Server
    - preserve settings
  - ✓ URL
    - preserve settings
  - ✓ DB Settings
    - preserve settings

In case of any help needed, please:

## a) Ask our support at <a href="mailto:support@icewarp.com">support@icewarp.com</a> (or <a href="https://www.icewarp.com/support/iw-license/">https://www.icewarp.com/support/iw-license/</a> ).

| ← → C  Secure   https://www.icewarp.com/support/iw-license/ |            |             |          |          |                       |                       |  |
|-------------------------------------------------------------|------------|-------------|----------|----------|-----------------------|-----------------------|--|
| lce <mark>\///</mark> arp                                   | Product Ap | ops Pricing | Download | Support  | Segments Company      | Blog                  |  |
|                                                             |            | Contact S   | Support  | ů<br>FAQ | (D)<br>Activate Licen | Se Client Activations |  |

# **Contact Support**

You can find a solution to many common issues in the IceWarp Help Center (icewarp.zendesk.com). You can also track the status of your existing suppor tickets there. To submit a ticket with IceWarp support, please fill out the for below.

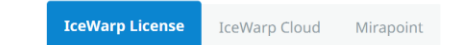

b) Contact your local IceWarp representative.